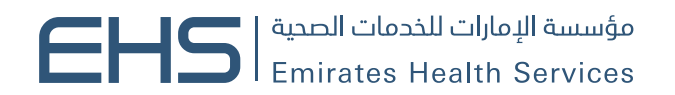

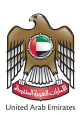

# HCR Manual

# Contents

| 1 | Intro | duction and General Information3 |
|---|-------|----------------------------------|
|   | 1.1   | Purpose                          |
|   | 1.2   | Why to Use this Manual?          |
|   | 1.3   | Browser requirements             |
|   | 1.4   | Organization of the Manual       |
|   | 1.5   | Getting Started                  |
|   | 1.5.1 | Entry to the system              |
|   | 1.5.1 | Health Cards System              |
|   | 1.5.1 | Login5                           |
| 2 | Using | g the System                     |
|   | 2.1   | My Health Cards                  |
|   | 2.1.1 | Link Health Card7                |
|   | 2.1.1 | Unlink Health Card7              |
|   | 2.1.1 | View all linked Health Cards     |
|   | 2.2   | Apply for Health Card            |
|   | 2.2.1 | UAE Citizen                      |
|   | 3.2.2 | 2 GCC Citizen                    |
|   | 3.2.3 | 3 Expatriate                     |
|   | 3.2.4 | People of Determination          |
|   | 2.3   | Dashboard                        |

# 1 Introduction and General Information

# 1.1 Purpose

We put in your hands the user manual for the health cards system, which is a web application that works through the browser to record and follow up with all applications and requests for the health cards. Also the users will be able to pay the fees of the health cards through it.

# 1.2 Why to Use this Manual?

The User Manual helps each user how to work on the system and how to use the exact functionality that is needed to perform a single task or action. Also to ensure the correct results that gets the desired results.

# **1.3 Browser requirements**

- Google Chrome Version 90.0 +
- Mozilla Firefox Version 90.0 +
- Microsoft Edge Version 90.0 +

# 1.4 Organization of the Manual

| Manual Section         | Description                                                        |
|------------------------|--------------------------------------------------------------------|
| 1. General Information | This section is an introduction for the document listing a brief   |
|                        | overview and manual organization                                   |
| 2. Getting Started     | Discusses the major functionalities of the system, such as: login, |
|                        | Home Page and Main Menu, and Logout                                |
| 3. Using the System    | Discusses in details the system's modules along with their         |
|                        | functionalities and sub modules                                    |

# 1.5 Getting Started

# 1.5.1 Entry to the system

All the users can enter and access "Health Card System" through the following link: <u>https://hcr.ehs.gov.ae/</u>

# 1.5.1 Health Cards System

At the beginning, you can navigate to the health cards site and the home page will show the different functionality and objectives of the system which you can do.

| مؤسسة الإمارات للخدمات المحية<br>Emirates Health Services |                        |                                                                                |                                                         |                             |               |           |
|-----------------------------------------------------------|------------------------|--------------------------------------------------------------------------------|---------------------------------------------------------|-----------------------------|---------------|-----------|
|                                                           |                        |                                                                                |                                                         |                             | 4 <b>0</b> d) | العربية 🖉 |
|                                                           |                        | A single trusted digital ident                                                 | gin with UAE PASS<br>ity for all citizens, residents an | d visitors.                 |               |           |
|                                                           |                        | Health Card Inquiry<br>Quickly search and vert                                 | fy health card details. Click to                        | begin. →                    |               |           |
|                                                           |                        | Download Key Reader     Service Centers can down     health card applications. | aload this Key Reader to proce                          | 15 🕑                        |               |           |
|                                                           |                        |                                                                                |                                                         |                             |               |           |
|                                                           |                        | lownload our app 🧉 🏟 👋                                                         |                                                         | Subscribe to our Newsletter | Signup 🚀      |           |
| -                                                         | MEDIA CENTER<br>Events | AWARENESS CENTER<br>COVID-19                                                   | QUICKLINKS<br>FAQs                                      | UAE Government Ch           | iarter        |           |
| مؤسسة الإمارات للدومة التعديم من Sign Language            | Video Gallery          | Monkeypox                                                                      | Contact Us                                              | Archive                     |               | 0         |

Figure 1 | HCR homepage

You can search for your health card application by clicking on the "Health Card Inquiry" button. As shown in figure (2)

| مؤسسة الإمارات للددمات المتعة<br>Emirates Health Services |                  |                                     |               |                  |
|-----------------------------------------------------------|------------------|-------------------------------------|---------------|------------------|
|                                                           |                  |                                     |               | ی 🖇 🕼 العربیة 🤤  |
| Health Card Inquiry                                       |                  |                                     |               | Hide Filters 🗸   |
| Filters                                                   |                  |                                     |               | Q Search 3 Reset |
| Emirates ID Number                                        | Read Emirates ID | Health Card Number 2983090210000063 | Date of Birth | [] Mobile Number |
|                                                           |                  |                                     |               |                  |

# Figure 2 | Heath Card Inquiry

You can search for the record by:

- 1. EMIRATES ID No
- 2. Health No
- 3. Date of Birth and Mobile No

If the entered data is correct, the system will fetch the requested health card and show it in the same page with all its information.

You will be able to "Print Health Card" by clicking on the button. As shown in figure (3)

| Filters            |                  |                                     |                                                              |                                   | Q Search SReset  |
|--------------------|------------------|-------------------------------------|--------------------------------------------------------------|-----------------------------------|------------------|
| Emirates ID Number | Read Emirates ID | Health Card Number 2984121180000065 |                                                              | Date of Birth                     | [] Mobile Number |
|                    |                  | HE                                  | ALTH CARD - EXPATR                                           | IATE                              |                  |
|                    |                  |                                     | بطاقة صحية - وافد                                            |                                   |                  |
|                    |                  | EHS Martine                         |                                                              | 8                                 |                  |
|                    |                  | Health Card                         | الوقم الصحي ، eath Number<br>198412118000065                 | Expet - Resident                  |                  |
|                    |                  | JUBER GAFFA                         | ARMIYAN SHAIKH SHAIKH<br>RUKMODDIN<br>ن شيخ الشيخ غفارميان ر | GAFFARMIYAN<br>جابر قفرمیا        |                  |
|                    |                  | Emirates (D                         | 00784198497932735                                            | رقم الهورة الإمارانية<br>الاست. م |                  |
|                    |                  | Date Of Birth                       | 11/12/1984                                                   | الاستينان الولادة                 |                  |
|                    |                  | lasuance date                       | 18/10/2023                                                   | تاريخ الإعدار                     |                  |
|                    |                  | Expiry Date                         | 18/10/2024                                                   | 1010 July 241                     |                  |
|                    |                  |                                     |                                                              |                                   |                  |
|                    |                  |                                     |                                                              |                                   |                  |

# Figure 3 | Requested Health Card

# 1.5.1 Login

Logging into the health cards system requires the users to enter their UAE Pass details like Emirates ID, email or Phone Number and clicking on the "Login" button.

As shown in figure (4)

|             | Ĩ                                   |  |
|-------------|-------------------------------------|--|
|             | Login to UAE PASS                   |  |
| Emirates IC | ), email, or phone eg. 971500000000 |  |
| ] Remembe   | r me                                |  |
|             | Login                               |  |
|             |                                     |  |

NG

Figure 4 | Login Page

You can logout of the system by clicking on your name, then clicking on "Logout" button.

| § / Home                                                |                                                                                                    | Ц <mark>о</mark> 4)) 🖉 HI                                                                                                    | , JUBER GAFFARMIYAN S RUKMODDIN 🗸 🙁 العربية                                              |
|---------------------------------------------------------|----------------------------------------------------------------------------------------------------|----------------------------------------------------------------------------------------------------|------------------------------------------------------------------------------------------|
| IY HEALTH CARDS                                         |                                                                                                    |                                                                                                    | C+ Logout                                                                                |
| Card Mumber 1023100780000064<br>Issue Date: 17 Oct 2023 | UUER GAFFARMIYAN SHAIKH SHAIKH Vier<br>GAFFARMIYAN RUKMODDIN<br>Cerd Nember: 2984121180000065<br>Issue Date: 18 oct 2023 | UUBER CAFFARMIYAN SHAIKH SHAIKH SHAIKH<br>GaffARMIYAN RUKMODDIN<br>Card Nurther: 2984121180000071<br>Issue Date: 16 0ct 2023 | CRISTINA CARABLE JAVIER Vend<br>Card Namber: 2983092680000072<br>Issue Date: 18 Oct 2023 |
| 4+ year (s) Remaining Expiry Date: 17 Oct 2028          | 361 day (a) Remaining Expiry Date: 18 Oct 2024                                                                           | 361 day (s) Remaining Exploy Date: 18 Oct 2024                                                                               | 361 day (a) Remaining Expiry Date: 18 Oct 202-                                           |
|                                                         |                                                                                                    |                                                                                                    |                                                                                          |
| 🔀 Unlink                                                | X Unlink                                                                                                    | X Unlink                                                                                                    | C Unins                                                                                  |
| C Units                                                 | € Units                                                                                                    | ⊗ tutisk                                                                                                    |                                                                                          |
| PPLY FOR A HEALTH CARD                                  | C unix                                                                                                    | CO<br>Expatriate                                                                                                    | Complete of Determination                                                                |

Figure 5 | User Logout

# 2 Using the System

At first when the user login to the health cards system, the user main page is displayed. There are four main sections in the vase. As shown in figure (6)

- 1. My Health Cards
- 2. Apply for Health Card
- 3. My Application Table
- 4. System Controls

| 🐔 / Home                                                                      |                                            |                                                                                                    |                                |                                                                                                    | 4                                                                                    | 4) 🖉 Hi, JUBER GAFFAR                                                                               | MIYAN S RUKMODDIN 🗸 العربية                                   |
|-------------------------------------------------------------------------------|--------------------------------------------|----------------------------------------------------------------------------------------------------|--------------------------------|----------------------------------------------------------------------------------------------------|--------------------------------------------------------------------------------------|----------------------------------------------------------------------------------------------------|---------------------------------------------------------------|
| MY HEALTH CARDS                                                               |                                            |                                                                                                    |                                |                                                                                                    |                                                                                      | (6) Cards Dov                                                                                       | inload v View Al de Link Health Car                           |
| Cert Number: 1023100780000064<br>Issue Date: 17 Det 2023<br>4 year(0) Berning | HI Total                                   | JUBER GAFFARMIYAN SHAIKH SHAIR<br>Gord Number: 2984121180000065<br>Issue Cett: 18 0et 2023<br>201 der (0) Tamatrice; | CH GAFFARMIYAN RUKIMODDIN Veta | JUBER GAFFARMIYAN SI<br>Card Number: 298412118000007<br>Issue Date: 18 Dec 2023<br>201 day (s) Remaining | HARKH SHAIKH GAPTARMIYAN RUKMODDIN Vide<br>1<br>Deproduse 18 due 2004                | CRISTINA CARABLE JAVIER<br>Cord Number: 2983092680000072<br>Insue Date: 18 Oct 2023                 | Vate<br>Lapity Tests: 18 Det 20                               |
|                                                                               | 🔀 Unlink                                   |                                                                                                    | 🔀 Unlink                       |                                                                                                    | X Linlink                                                                            |                                                                                                    | X Uni                                                         |
|                                                                               |                                            |                                                                                                    | •0                             | 000                                                                                                    |                                                                                      |                                                                                                    | 6                                                             |
|                                                                               |                                            |                                                                                                    |                                |                                                                                                    |                                                                                      |                                                                                                    |                                                               |
| PPLY FOR A HEALTH CARD                                                        |                                            |                                                                                                    |                                |                                                                                                    |                                                                                      |                                                                                                    |                                                               |
| Cet free healthcare services for UAE citizens, or eligible femil              | y members at all DHS facilities<br>Apply ③ | GCC Citizen<br>Get free heathcare services for OCC residents at al                                                   | DHS facilities                 | Expatriate<br>Get healthcore services for expatriate<br>al EHS facilities                                | e residents of UAE, without paying additional 20% service charges $$\rm Apply\ (b)$$ | People Of Determination<br>Health card only for selected differently abled ca<br>all EHS facilities | tegories, card holders can avail health care service<br>Apply |
|                                                                               |                                            |                                                                                                    |                                |                                                                                                    |                                                                                      |                                                                                                    |                                                               |
|                                                                               |                                            |                                                                                                    |                                |                                                                                                    |                                                                                      |                                                                                                    |                                                               |
| UMMARY                                                                        |                                            |                                                                                                    |                                |                                                                                                    |                                                                                      |                                                                                                    |                                                               |
| O Pending 5                                                                   | ⊘ <sup>Issued</sup><br>12                  |                                                                                                    |                                |                                                                                                    |                                                                                      |                                                                                                    |                                                               |
| My Applications (2) Action Required (10)                                      |                                            |                                                                                                    |                                |                                                                                                    |                                                                                      |                                                                                                    | × Hide Filtere                                                |
| Search by: Date of Birth O Application Date                                   |                                            |                                                                                                    |                                |                                                                                                    |                                                                                      |                                                                                                    |                                                               |
| From (Application Date)                                                       |                                            | To (Application Date)                                                                                                |                                | Transaction Status<br>Select Status                                                                      | ×                                                                                    | Q, Search                                                                                           | ×Repet                                                        |
| Application Number Pe                                                         | rson Name                                  |                                                                                                    | Application Date               | Date of Bith                                                                                             | Category                                                                             | Status                                                                                              | Actions                                                       |
| 7 Sign Language                                                               | t Applicant Omani                          |                                                                                                    | 20/10/2023                     | 13/03/1990                                                                                               | CC Citizens                                                                          | konnet                                                                                              | 0                                                             |

Figure 6 | Individual User Homepage

# 2.1 My Health Cards

This module will let you add health cards to your dashboard, so it will be easier for you to take action on those linked health cards. As shown in figure (7)

| HAMED TALAL KHAMEIS JOUHAR ALYAMMAHI<br>ed Number: 1023100780000064<br>me Dete: 17 Oct 2023 | (944)                    | JUBER GAFFARMIYAN SHAIKH SHAIKH GAFFARMIYAN RUKMODDIN     INNE     Cert Number 2984121180000065     Inne Detr 18 0et 2023 | JUBER GAFFARMYAN SHAIKH SHAIKH SHAIKH GAFFARMYAN RUKMOODIN     Viei     Cerd Number: 2844121180000071     Issee Date: 18 0ct 3023 | CIISTINA CARABLE JAVER<br>Curt Number 2983992680000072<br>Insue Date: 18 Dec 2023 |
|---------------------------------------------------------------------------------------------|--------------------------|----------------------------------------------------------------------------------------------------|----------------------------------------------------------------------------------------------------|-----------------------------------------------------------------------------------|
| year (a) Seculating                                                                         | Exploy Taxee 17 Oct 2028 | 341 day (a) Servancey. Exply See 16 Oct 2024                                                                              | 361 day (b) Terracting English Terracting                                                                                         | 261 day (a) Semaining Expire Case 1                                               |
|                                                                                             | 22 Linink                | SC trains                                                                                                    | X unine                                                                                                    | 8                                                                                 |

Figure 7 | My Health Cards

You can see all the different types of health cards that you have added by navigating with the arrow keys, the name of the health card holder, how many days left for each health card and a renew button for the expired health cards.

# 2.1.1 Link Health Card

You can link any health card to your dashboard by entering:

- 1. EMIRATES ID Number/Health Card
- 2. Birth Date

| S Link Health Card                       |  |
|------------------------------------------|--|
| Link by   Emirates ID Health Card Number |  |
| Emirates ID Number                       |  |
| E Date of Birth *                        |  |
| Cancel & Link Card                       |  |

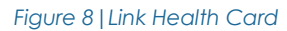

# 2.1.1 Unlink Health Card

You can unlink any health card, which has been added to your dashboard by clicking on the "Unlink" button: As shown in figure (9)

| 8 | Unlink Health Card                                                           |
|---|------------------------------------------------------------------------------|
| ۲ | JUBER GAFFARMIYAN SHAIKH SHAIKH GAFFARMIYAN<br>RUKMODDIN<br>2984121180000071 |
|   | Cancel X Yes, Unlink                                                         |

Figure 9 | Unlink Health Card

# 2.1.1 View all linked Health Cards

You can view all your health cards and their status by clicking on the "View All" button:

# As shown in figure (10)

| C HAMED TALAL KHAMEIS JOUHAR ALYAMMAHI                   | Valid                    |
|----------------------------------------------------------|--------------------------|
| Card Number: 1023100780000064<br>Issue Date: 17 Oct 2023 |                          |
| 4+ year (s) Remaining                                    | Expiry Date: 17 Oct 2028 |
|                                                          | 🔀 Unlink                 |
| JUBER GAFFARMIYAN SHAIKH SHAIKH GAFFARMIYAN RUKMODDIN    | Valid                    |
| Card Number 2984121180000065<br>Issue Date: 18 Oct 2023  |                          |
| 361 day (s) Remaining                                    | Expiry Date: 18 Oct 2024 |

Figure 10 | All Added Health Cards

# 2.2 Apply for Health Card

This module will let you apply to any type of the four health cards in system. Each health card type has its own requirements and each will be discussed separately. As shown in figure (11)

| UAE Citizen                                                                                        | GCC Citizen                                                          | Expatriate                                                                                                    | People Of Determination                                                                                                    |
|----------------------------------------------------------------------------------------------------|----------------------------------------------------------------------|----------------------------------------------------------------------------------------------------|----------------------------------------------------------------------------------------------------|
| Get free healthcare services for UAE citizens, or eligible family<br>members at all EHS facilities | Get free healthcare services for GCC residents at all EHS facilities | Get healthcare services for expatriate residents of UAE, without<br>paying additional 20% service charges all EHS facilities | Health card only for selected differently abled categories, card<br>holders can avail health care services at all EHS facilities |
| Apply ④                                                                                            | Apply ③                                                              | Apply ③                                                                                                    | Apply ③                                                                                                    |

Figure 21 | Health Cards Types

# 2.2.1 UAE Citizen

Only people who have family relationship with UAE nationality can apply for this health card. After selecting the application is for account owner or on behalf someone.

- There are two types of requests for all health cards types: As shown in figure (12)
  - 1. New (issue a new health card)
  - 2. Renew (renew an existing health card)

| Application Detail                    | <u> </u>                                          |                                    | 8                                        |         |
|---------------------------------------|---------------------------------------------------|------------------------------------|------------------------------------------|---------|
|                                       | Upload Attachments                                | Preview A                          | pplication                               | Payment |
| You are applying<br>select a differen | g for UAE Citizen Health Card. Si<br>It category. | nould you wish to apply as differe | nt category, go to <u>Home Screen</u> ar | id      |
| Are you applying fo                   | or the service on behalf of others                | ?<br>On behalf of someone          |                                          |         |
| Please select the a                   | pplication type:                                  |                                    |                                          |         |

Figure 12 | UAE Citizen Health Card

# **Express Process**

If you select I am the applicant and type as "New". If the Emirates ID is valid the application will be considered as "Express Health Card" which means that the health card will be issued directly.

If you select On behalf of someone and Identification Document as Emirates ID, then the system will require you to enter a valid Emirates ID number and Gender and date of Birth then to click on the "Get Detail" button. If the Emirates ID is valid the application will be considered as "Express Health Card" which means that the health card will be issued directly. As shown in figure (13)

| We found a person profile with the entered<br>Emirates ID, you are good to go with express<br>process. |  |
|----------------------------------------------------------------------------------------------------|--|
| Ok                                                                                                    |  |

### Figure 13 | Valid for Express

Then you can click on "Proceed" button to go the field's form which need to be filled if required, which are Mobile Number and Email. As shown in figure (14)

| 🖛 +971 Mob      | ile Number * |  |  |
|-----------------|--------------|--|--|
| Email Address * | ess *        |  |  |
| Gender          |              |  |  |

Figure 14 | Application Details (Express)

After clicking of "Proceed" button system will show the application preview and you will be able to proceed to payment without the need to upload any attachments.

| ation Detail         | Upload Attachments                                                  | Preview Application      | Paymen     |
|----------------------|---------------------------------------------------------------------|--------------------------|------------|
| HEALTH CARD          | APPLICATION INFORMATION                                             |                          |            |
| مودین<br>JUBER       | ر قفرمیان شیخ الشیخ غفارمیان روهٔ<br>GAFFARMIYAN SHAIKH SHAIKH GAFF | جاي<br>ARMIYAN RUKMODDIN | Male       |
| Expatriate           |                                                                     | iew )                    | Resident   |
| Date of Birth :      | 11/                                                                 | 12/1984                  |            |
| Mobile Number :      | 050                                                                 | 06405515                 |            |
| Email Address :      | jub                                                                 | ersk@gmail.com           |            |
| Nationality :        | Ind                                                                 | la                       |            |
| EIDA De              | tails                                                               |                          |            |
| Emirates ID Numbe    | 784                                                                 | 198497932735             |            |
| Emirates ID Expiry I | bate : 27/                                                          | 11/2024                  |            |
|                      |                                                                     |                          |            |
|                      |                                                                     |                          | -> Proceed |

And if the payment is done successfully, the system will issue the health card directly without the need for any approval from the HCR officer.

If the EMIRATES ID is expired, user won't be able to submit the application. As shown in figure (14)

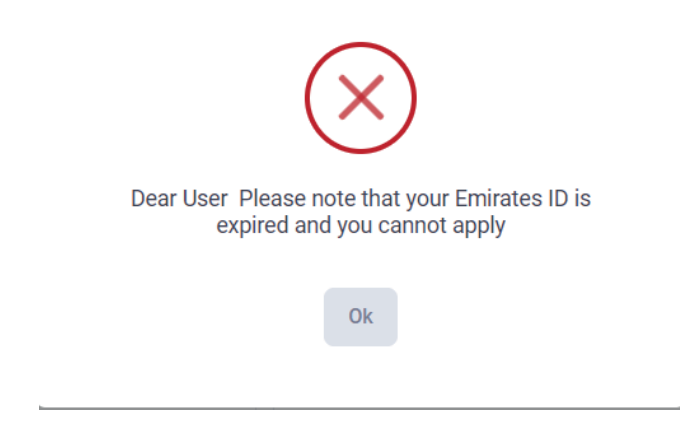

### Figure 14 | EIDA is expired

# **Normal Process**

If user selected Other Document this request will not be considered as Express. Then you can click on "Proceed" button to go the field's form which need to be filled. As shown in figure (15)

| IDENTIFICATION DOCUMENT                |                |   |
|----------------------------------------|----------------|---|
| Please select identification document: |                |   |
| Emirates ID                            | Other Document |   |
| Other Document Details                 |                |   |
| Other Document Refererence Number      | *              |   |
|                                        |                |   |
| Document Name *                        |                |   |
|                                        |                |   |
| APPLICATION DETAILS                    |                |   |
| Full Name in English *                 |                |   |
|                                        |                |   |
| Full Name in Arabic *                  |                |   |
|                                        |                |   |
| Date of Birth *                        |                |   |
| Nationality *<br>Select Nationality    |                | ~ |
|                                        |                |   |
|                                        |                |   |

### Figure 15 | Application Details

Then you need to upload the required attachments either by uploading the file from "My Device" or "Scan" the document. As shown in figure (16)

| ATTACHMENTS                                                                                 |                                           |   |
|---------------------------------------------------------------------------------------------|-------------------------------------------|---|
| Other 1 Use the plus button on the right to upload your document. Supported file types: .pd | ff (jpg ;jpg ,png Maximum File Size: 1MB  | Ð |
| Other 2 Use the plus button on the right to upload your document. Supported file typespd    | If .jog .jog .png Maximum File Size: 1MB  | Đ |
| Emirates ID *                                                                               | If jpg jpg, png Maximum File Size: 1MB    | Đ |
| Marriage Certificate / Birth Certificate *                                                  | ff jpg jpeg .png Maximum File Size: 1M8   | ŧ |
| Family Qaid (local or relative) *                                                           | ff jpg jøg pog Meximum File Size: 1MB     | ŧ |
| Passport of Relative *                                                                      | ff jpg jpeg ang Maximum File Size: 1MB    | ŧ |
| Emirates ID of Relative *                                                                   | If jpg jpg .png Maximum File Size: 1MB    | ŧ |
| Passport of person with Visa *                                                              | ff .jpg .jpeg .png Maximum File Size: 1MB |   |

Figure 16 | Attachments Page

Then the system will show the preview of the application in a popup window, so you can proceed to payment by clicking on "Proceed" button. As shown in figure (17)

| Application Detail | Upload Attachmeets                               | Preview Application                          | Poyment   |
|--------------------|--------------------------------------------------|----------------------------------------------|-----------|
| HEA                | ALTH CARD APPLICATION INFORMATION                |                                              |           |
| 6                  | اختبار لياقة المتقدم<br>dfgdfgd dgdfg            |                                              | Female    |
| •                  | UAE Citizen                                      | New                                          | •         |
| Da                 | te of Birth :<br>bbile Number :                  | 29/05/1980<br>0561680204                     |           |
| Em                 | ail Address :<br>tionaīty :                      | jshalkh@smartcube.co<br>United Arab Emirates |           |
| E                  | Other Documents                                  |                                              |           |
| Oth                | her Document Reference Number :<br>cument Name : | gdfgdf<br>Passport                           |           |
| Œ                  | UAE Citizen Details                              |                                              |           |
| Rel                | lationship :<br>E Citizan Name :                 | Wife<br>Test UAE Name                        |           |
| U                  | Attachments                                      |                                              |           |
|                    | Emirates ID                                      |                                              | ٢         |
|                    | Marriage Certificate / Birth Certificate         |                                              | ٢         |
|                    | Family Qaid (local or relative)                  |                                              | ۵         |
|                    | Passport of Relative                             |                                              | ۵         |
|                    | Emirates ID of Relative                          |                                              | 0         |
|                    | Passport of person with Visa                     |                                              | ٢         |
| (+                 | Previous                                         |                                              | → Proceed |

Figure 17 | Application Preview

The payment screen will show the summary fees of the application. As shown in figure (18)

| Application Detail | Upload Attachments                                                     | Preview Application                    | Payment   |
|--------------------|------------------------------------------------------------------------|----------------------------------------|-----------|
| PAYME              | NT CONFIRMATION                                                        |                                        |           |
| A transa           | ction of total amount AED 35.00 Excluding Bank Service charges         | will be initiated on your confirmation |           |
| Fees               | Details                                                                |                                        |           |
| Smart F            | orms fees                                                              |                                        | 5.00 AED  |
| Issuanc            | e Fee of health card for the UAE citizens and the like and for all age | je groups                              | 20.00 AED |
| Adminis            | trative fees                                                           |                                        | 10.00 AED |
| I agre             | e to all payment terms provided by the Emirates Health Services (E     | EHS)                                   |           |
| ←Bac               | c To List                                                              |                                        | Pay       |
|                    |                                                                        |                                        |           |
|                    |                                                                        |                                        |           |

# Figure 18 | Payment Screen

Then user will be directed to the magnati payment gateway. As shown in figure (19)

| + دېر الله     |                          | *                                      |                 |
|----------------|--------------------------|----------------------------------------|-----------------|
|                | Smart Cub<br>Session tir | e medical fitness<br>ne left: 00:04:57 |                 |
|                |                          | 0                                      |                 |
|                | Method                   | Confirm                                |                 |
|                | Select the requir        | ed payment method                      |                 |
|                | Card 🚥 🎫                 |                                        |                 |
| Cancel Process |                          |                                        | Calculate Price |

After that if the payment is successful the user will get redirected back to the HCR system with successful response page. As shown in figure (19)

| ayment Summary                                               |                                                                      |               |
|--------------------------------------------------------------|----------------------------------------------------------------------|---------------|
| PAYMENT SUCCESS                                              |                                                                      |               |
| Payment of AED 35.25 Has been completed Su                   | ccessfully                                                           |               |
| Receipt Number :<br>Status Message :<br>Transaction Amount : | 527570748364864427<br>Amount was deposited successfully<br>AED 35.25 |               |
| CHome                                                        |                                                                      | Print Receipt |
|                                                              |                                                                      |               |

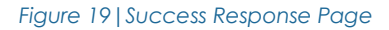

Else if the payment has failed the user will get redirected back to the HCR system with failed response. As shown in figure (20)

| Payment Su | ummary                                                       |                                                |  |
|------------|--------------------------------------------------------------|------------------------------------------------|--|
|            | PAYMENT ERROR                                                |                                                |  |
|            | Successful operation. No system error                        |                                                |  |
|            | Receipt Number :<br>Status Message :<br>Transaction Amount : | Successful operation. No system error<br>AED 0 |  |
|            | Home                                                         |                                                |  |
|            |                                                              |                                                |  |

Figure 20 | Failed Response Page

And if the payment is done successfully, the system will send the request for the HCR officer either to approved the request or return it in case of any missing any information.

# 3.2.2 GCC Citizen

Only people who have family relationship with GCC nationality can apply for this health card. After selecting the application is for account owner or on behalf someone.

- There are two types of requests for all health cards types: As shown in figure (21)
  - 1. New (issue a new health card)
  - 2. Renew (renew an existing health card)

| Application Detail                |                                               | unte f                         | Creview Application        | Bayment                  |
|-----------------------------------|-----------------------------------------------|--------------------------------|----------------------------|--------------------------|
| Application Detail                | орюай Ацасліне                                | 2110                           | темем мрриевион            | Payment                  |
| You are applyi<br>select a differ | ng for GCC Citizen Health Ca<br>ent category. | rd. Should you wish to apply a | s different category, go t | o <u>Home Screen</u> and |
| Are you applying                  | for the service on behalf of o                | thers ?                        |                            |                          |
| l am t                            | he applicant                                  | On behalf of someone           |                            |                          |
| Please select the                 | application type:                             |                                |                            |                          |
|                                   | New                                           | Renew                          |                            |                          |
|                                   |                                               |                                |                            |                          |

Figure 21 | GCC Citizen Health Card

For new health cards you need to select type of "Identification Document" from one of the following:

- 1. EMIRATES ID: If the person has an existing EMIRATES ID card.
- 2. Other Document: If the person has any other documents to use it.

| Please select viso type                                                                                |                                                                                                    |
|----------------------------------------------------------------------------------------------------|----------------------------------------------------------------------------------------------------|
| Vislar                                                                                                 | Resident                                                                                                    |
| IDENTIFICATION DOCUMENT                                                                                |                                                                                                    |
| Please select identification document                                                                  |                                                                                                    |
| Emirates ID                                                                                            | Other Document                                                                                                    |
| Please choose your Emirates ID inputting method believe                                                |                                                                                                    |
| 1. Scan Emirates ID .                                                                                  | 2. Enter Emanates ID manually +                                                                                    |
| treast your biveness to card into the card reader and then click on the<br>purpoid before to continue. | Erroris © Munice**<br>784-1984-9783273-5                                                                           |
| Chund Emission 0                                                                                       | The second Strategy Care +                                                                                         |
|                                                                                                    | III 27/31/2024                                                                                                    |
|                                                                                                    | A Date of both and gender that we need meas 2 additional attributes as over two activity for verification purposes |
|                                                                                                    | 圖 11/12/1984                                                                                                    |
|                                                                                                    | onde                                                                                                    |
|                                                                                                    | Female Mole                                                                                                    |
|                                                                                                    | Get Distails                                                                                                    |
| APPLICATION DETAILS                                                                                    | DN                                                                                                    |
| Full Name & Austice *<br>جاير فخرميان شيخ الشيخ عفارميان زوكمودين                                      |                                                                                                    |
| Time of Born x                                                                                         |                                                                                                    |
| Summarily +<br>India                                                                                   |                                                                                                    |
| C +071 0506405918                                                                                      |                                                                                                    |
| Email Addoms #                                                                                         |                                                                                                    |
| Gender                                                                                                 |                                                                                                    |
| Mat                                                                                                    |                                                                                                    |
| GCC DETAILS                                                                                            |                                                                                                    |
| Robitoning +<br>Select Relationship                                                                    | ( <del>1</del>                                                                                                    |
| OCC Ottoen Name *                                                                                      |                                                                                                    |
| GCC Statemarky +<br>Satisfiel GCC Nationality                                                          | 140                                                                                                    |
|                                                                                                    |                                                                                                    |
| OCC Painport+                                                                                          |                                                                                                    |

Figure 22 | Identification Type

# **Express Process**

If you select I am the applicant and type as "New". If the Emirates ID is valid the application will be considered as "Express Health Card" which means that the health card will be issued directly.

If you select On behalf of someone and Identification Document as Emirates ID, then the system will require you to enter a valid Emirates ID number and Gender and date of Birth then to click on the "Get Detail" button. If the Emirates ID is valid the application will be considered as "Express Health Card" which means that the health card will be issued directly. As shown in figure (23)

| We found a person profile with the entered<br>Emirates ID, you are good to go with express<br>process. |
|----------------------------------------------------------------------------------------------------|
| Ok                                                                                                    |

### Figure 23 | Valid for Express

Then you can click on "Proceed" button to go the field's form which need to be filled in case required, which are Mobile Number and Email. As shown in figure (24)

| Date of Birth *                 |   |
|---------------------------------|---|
| Nationality *<br>India          | ~ |
| <b>—</b> +971 <b>0506405515</b> |   |
| Email Address *                 |   |
| Gender                          |   |
| Male                            |   |

Figure 24 | Application Details (Express)

After clicking of "Proceed" button system will show the application preview and you will be able to proceed to payment without the need to upload any attachments.

| HEALTH CARD APPL           | ICATION INFORMATION                                           |                 |          |
|----------------------------|---------------------------------------------------------------|-----------------|----------|
| ان روکمودین<br>JUBER GAFFA | جابر قفرميان شيخ الشيخ غفارمي<br>RMIYAN SHAIKH SHAIKH GAFFARN | MIYAN RUKMODDIN | Male     |
| Expatriate                 | New                                                           |                 | Resident |
| Date of Birth :            | 11/12/1                                                       | 1984            |          |
| Mobile Number :            | 050640                                                        | 95515           |          |
| Email Address :            | jubersk                                                       | @gmail.com      |          |
| Nationality :              | India                                                         |                 |          |
| EIDA Details               |                                                               |                 |          |
| Emirates ID Number :       | 784198                                                        | 497932735       |          |
| Emirates ID Expiry Date :  | 27/11/2                                                       | 2024            |          |

Figure 25 | Application Preview

And if the payment is done successfully, the system will issue the health card directly without the need for any approval from the HCR officer.

If the EMIRATES ID is expired, user won't be able to submit the application. As shown in figure (26)

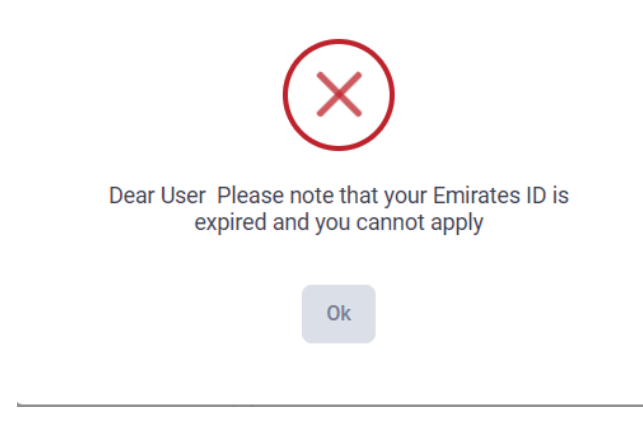

Figure 26 | Not Valid for Express

# **Normal Process**

If user select Other Document this request will not be considered as Express. Then you can click on "Proceed" button to go the field's form which need to be filled. As shown in figure (27)

| IDENTIFICATION DOCUMENT                |                |   |
|----------------------------------------|----------------|---|
| Please select identification document: |                |   |
| Emirates ID                            | Other Document |   |
| Other Document Details                 |                |   |
| Other Document Refererence Number *    |                |   |
|                                        |                |   |
| Document Name *                        |                |   |
|                                        |                |   |
| APPLICATION DETAILS                    |                |   |
| Full Name in English *                 |                |   |
|                                        |                |   |
| Full Name in Arabic *                  |                |   |
|                                        |                |   |
| 📰 Date of Birth *                      |                |   |
|                                        |                |   |
| Motionality 4                          |                |   |
| Nationality *<br>Select Nationality    |                | ~ |

Figure 27 | Application Details

Then you need to upload the required attachments either by uploading the file from "My Device" or "Scan" the document. As shown in figure (28)

| Other 1 Use the plus button on the right to upload your document. Supported file types: .pdf .jpg .jpeg                     | (+ |
|----------------------------------------------------------------------------------------------------|----|
|                                                                                                    |    |
| Use the plus button on the right to upload your document. Supported file types: .pdf .jpg .jpeg .png Maximum File Size: 1MB | +  |
| Emirates ID *                                                                                                    |    |
| Use the plus button on the right to upload your document. Supported file types: .pdf .jpg .jpeg .png Maximum File Size: 1MB | •  |
| Marriage Certificate / Birth Certificate *                                                                                  |    |
| Use the plus button on the right to upload your document. Supported file types: .pdf .jpg .jpeg .png Maximum File Size: 1MB | •  |
| Passport of Relative *                                                                                                    |    |
| Use the plus button on the right to upload your document. Supported file types: .pdf .jpg .jpeg .png Maximum File Size: 1MB | e  |
| Emirates ID of Relative *                                                                                                   |    |
| Use the plus button on the right to upload your document. Supported file types: .pdf .jpg .jpeg .png Maximum File Size: 1MB | e  |

Figure 28 | Attachments Page

Then the system will show the preview of the application in a popup window, so you can proceed to payment by clicking on "Proceed" button. As shown in figure (29)

| GCC Citizen                                               | New                                | Resident |  |
|-----------------------------------------------------------|------------------------------------|----------|--|
| Date of Birth :                                           | 07/05/1980                         |          |  |
| Mobile Number :                                           | 0561680204                         |          |  |
| Email Address :                                           | jshaikh@smartcube.co               |          |  |
| nausmany -                                                | Unan                               |          |  |
| Other Documents                                           |                                    |          |  |
| Other Document Reference Number :                         | PASS18787                          |          |  |
| Document Name :                                           | Passport                           |          |  |
| Relationship :<br>GCC Citizen Name :<br>GCC Nationality : | Wife<br>Rasma Ansari Hasim<br>Oman |          |  |
| Ø Attachments                                             |                                    |          |  |
| Emirates ID                                               |                                    | ۲        |  |
| Marriage Certificate / Birth Certificate                  |                                    | ۲        |  |
| Passport of Relative                                      |                                    | ۲        |  |
| Emirates ID of Relative                                   |                                    | ٢        |  |
|                                                           |                                    |          |  |

### Figure 29 | Application Preview

The payment screen will show the summary fees of the application. As shown in figure (30)

| Application Detail  | Upload Attachments                                                                    | Preview Application | Payment   |
|---------------------|---------------------------------------------------------------------------------------|---------------------|-----------|
| PAYMENT COM         | FIRMATION                                                                             |                     |           |
| A transaction of to | tal amount AED 35.00 Excluding Bank Service charges will be initiated on your confirm | nation              |           |
| Fees Details        |                                                                                       |                     |           |
| Smart Forms fees    |                                                                                       |                     | 5.00 AED  |
| Issuance Fee of h   | ealth card for a resident from GCC citizens and the like and for all age groups       |                     | 20.00 AED |
| Administrative fee  | 8                                                                                     |                     | 10.00 AED |
| I agree to all pa   | yment terms provided by the Emirates Health Services (EHS)                            |                     |           |
| ← Back To List      |                                                                                       |                     | Pay       |
|                     |                                                                                       |                     |           |

# Figure 30 | Payment Screen

Then user will be directed to the magnate payment gateway. As shown in figure (31)

| ~ تدرر الله    | *                                                 |                 |                 |
|----------------|---------------------------------------------------|-----------------|-----------------|
|                | Smart Cube medical fit<br>Session time left: 00:0 | îtness<br>04:57 |                 |
|                |                                                   |                 |                 |
|                | Method Confi                                      | irm             |                 |
|                | Select the required paym                          | nent method     |                 |
|                | Card 🚥 🎫                                          |                 |                 |
| Cancel Process |                                                   |                 | Calculate Price |

# Figure 31 | Magnati Payment Gateway

After that if the payment is successful the user will get redirected back to the HCR system with successful response page. As shown in figure (32)

| Payment Sum | mary                                                         |                                                                      |               |
|-------------|--------------------------------------------------------------|----------------------------------------------------------------------|---------------|
|             | PAYMENT SUCCESS                                              |                                                                      |               |
|             | Payment of AED 35.25 Has been completed Successfully         |                                                                      |               |
|             | Receipt Number :<br>Status Message :<br>Transaction Amount : | 527570748364864427<br>Amount was deposited successfully<br>AED 35.25 |               |
|             | ← Home                                                       |                                                                      | Print Receipt |
|             |                                                              |                                                                      |               |

### Figure 32 | Success Response Page

Else if the payment has failed the user will get redirected back to the HCR system with failed response. As shown in figure (33)

| Payment Su | mmary                                                        |                                                |  |
|------------|--------------------------------------------------------------|------------------------------------------------|--|
|            | PAYMENT ERROR                                                |                                                |  |
|            | Successful operation. No system error                        |                                                |  |
|            | Receipt Nomber :<br>Status Message :<br>Transaction Amount : | Successful operation. No system error<br>AED 0 |  |
|            | ( Home                                                       |                                                |  |
|            |                                                              |                                                |  |

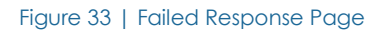

And if the payment is done successfully, the system will send the request for the HCR officer either to approved the request or return it in case of any missing any information. Expatriate

Any person with any nationality (Other than UAE & GCC Nationality) can apply for this health card. After selecting the application is for account owner or on behalf someone.

- There are two types of requests for all health cards types: As shown in figure (34)
  - 1. New (issue a new health card)
  - 2. Renew (renew an existing health card)

| Apply for an Expatriate       | Health Card                           |                                 |                   |
|-------------------------------|---------------------------------------|---------------------------------|-------------------|
| Application Detail            | Upload Attachments                    | Preview Application             | Payment           |
| If you are a eligible family  | member of UAE Citizen, please s       | elect the UAE National category | from Home Screen. |
| Are you applying for the serv | ce on behalf of others ?<br>On behalf | of someone                      |                   |
| Please select the application | type:                                 |                                 |                   |
| New                           | F                                     | Renew                           |                   |
|                               |                                       |                                 | Proceed →         |

Figure 34 | Expatriate Health Card

# **Express Process**

If you select I am the applicant and type as "New". If the Emirates ID is valid the application will be considered as "Express Health Card" which means that the health card will be issued directly. As shown in figure (35)

If you select On behalf of someone and Identification Document as Emirates ID, then the system will require you to enter a valid Emirates ID number and Gender and date of Birth then to click on the "Get Detail" button. If the Emirates ID is valid the application will be considered as "Express Health Card" which means that the health card will be issued directly. As shown in figure (35)

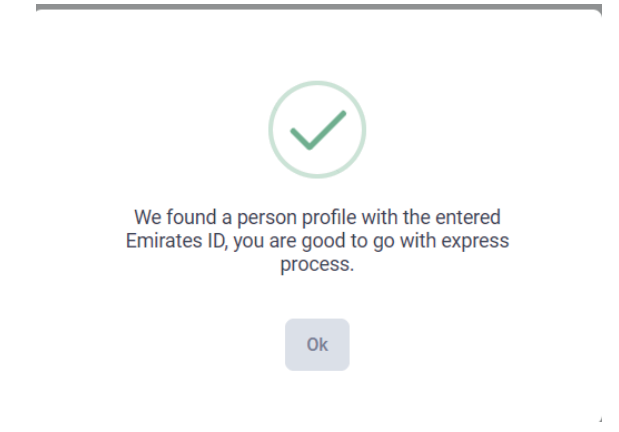

### Figure 35 | Valid for Express

Then you can click on "Proceed" button to go the field's form which need to be filled, which are Mobile Number and Email. As shown in figure (36)

| Er +971 0506405515 Ernal Address * Subersk@gmail.com ander | India                          |   |       | ×     |
|------------------------------------------------------------|--------------------------------|---|-------|-------|
| Email Address *<br>⊠jubersk@gmail.com                      | <b>+</b> 971 <b>0506405515</b> |   |       |       |
| Gender                                                     | Email Address *                |   |       |       |
|                                                            | Gender                         | _ |       |       |
|                                                            |                                |   | Proce | eed → |

Figure 36 | Application Details (Express)

After clicking of "Proceed" button system will show the application preview and you will be able to proceed to payment without the need to upload any attachments.

| on Detail          | Upload Attachments                                           | Preview Application            | Payment   |
|--------------------|--------------------------------------------------------------|--------------------------------|-----------|
| HEALTH CARD        | APPLICATION INFORMATIC                                       | DN                             |           |
| بودین<br>JUBEF     | فرمیان شیخ الشیخ غفارمیان روک<br>GAFFARMIYAN SHAIKH SHAIKH G | جابر ق<br>AFFARMIYAN RUKMODDIN | Male      |
| Expatriate         |                                                              | New                            | Resident  |
| Date of Birth :    |                                                              | 11/12/1984                     |           |
| Mobile Number :    |                                                              | 0506405515                     |           |
| Email Address :    |                                                              | jubersk@gmail.com              |           |
| Nationality :      |                                                              | India                          |           |
| EIDA De            | etails                                                       |                                |           |
| Emirates ID Numb   | er :                                                         | 784198497932735                |           |
| Emirates ID Expiry | Date :                                                       | 27/11/2024                     |           |
|                    |                                                              |                                |           |
| ← Previous         |                                                              |                                | → Proceed |

And if the payment is done successfully, the system will issue the health card directly without the need for any approval from the HCR officer.

If the EMIRATES ID is expired, user won't be able to submit the application. As shown in figure (37)

| $\overline{\mathbf{X}}$                                                     |  |
|-----------------------------------------------------------------------------|--|
| Dear User Please note that your Emirates ID is expired and you cannot apply |  |
| Ok                                                                          |  |

Figure 37 | Emirates ID Expired

# **Normal Process**

If Other Document is selected this request will not be considered as Express. Then you can click on "Proceed" button to go the field's form which need to be filled. As shown in figure (38)

| Uther Document Details                               |      |     |
|------------------------------------------------------|------|-----|
| Other Document Refererence Number * PASS124556       |      |     |
|                                                      |      |     |
| Document Name *<br>Passport                          |      |     |
| <b>Q</b> ■ APPLICATION DETAILS                       |      |     |
| APPLICATION DETAILS                                  |      |     |
| Full Name in English *<br>Test Applicant Fitness     |      |     |
| Full Name in Arabic <b>*</b><br>اختبار لیاقة المتقدم |      |     |
| Date of Birth *                                      |      |     |
| Nationality *<br>India                               |      | × ~ |
| <b>—</b> +971 <b>0561680204</b>                      |      |     |
| Email Address ★<br>☑jshaikh@smartcube.co             |      |     |
| Gender                                               |      |     |
| Female                                               | Male |     |

Figure 38 | Application Details

Then you need to upload the required attachments either by uploading the file from "My Device" or "Scan" the document. As shown in figure (39)

| Application Detail                  | Upload Attachments                                                       | Preview Applica               | ation             | Payment |
|-------------------------------------|--------------------------------------------------------------------------|-------------------------------|-------------------|---------|
| ATTACHMENT                          | \$                                                                       |                               |                   |         |
| Other 1                             | utton on the right to upload your document. Supporte<br>n File Size: 1MB | d file types: .pdf .jpg .jpeg |                   | Ð       |
| Other 2 Use the plus t .png Maximur | utton on the right to upload your document. Supporte<br>n File Size: 1MB | d file types: .pdf .jpg .jpeg | My Device<br>Scan |         |
| Emirates ID *                       | utton on the right to upload your document. Supporte<br>n File Size: 1MB | d file types: .pdf .jpg .jpeg |                   | ¢       |
| ← Previous                          |                                                                          |                               | e                 | Proceed |
|                                     |                                                                          |                               |                   |         |

Figure 39 | Attachments Page

Then the system will show the preview of the application, so you will be able to proceed to payment by clicking on "Proceed" button. As shown in figure (40)

| pplication Detail | Upload Attachments                  | Preview Application  | Payment  |
|-------------------|-------------------------------------|----------------------|----------|
| HEALTH CARD       | APPLICATION INFORMATIO              | DN                   |          |
| متقدم<br>Test A   | اختبار لیاقة ال<br>pplicant Fitness |                      | Male     |
| Expatriate        |                                     | New                  | Resident |
| Date of Birth :   |                                     | 07/11/1986           |          |
| Mobile Number :   |                                     | 0561680204           |          |
| Email Address :   |                                     | jshaikh@smartcube.co |          |
| Nationality :     |                                     | India                |          |
| 🕀 Other D         | ocuments                            |                      |          |
| Other Document R  | efererence Number :                 | PASS124556           |          |
| Document Name :   |                                     | Passport             |          |
| Ø Attachm         | ients                               |                      |          |
| Emira             | tes ID                              |                      | ۲        |

### Figure 40 | Application Preview

The payment screen will show the summary fees of the application. As shown in figure (41)

| pplication Detail | Upload Attachments                                   | Preview Application                              | Payment    |
|-------------------|------------------------------------------------------|--------------------------------------------------|------------|
| PAYMENT CO        | NFIRMATION                                           |                                                  |            |
| A transaction of  | otal amount AED 115.00 Excluding Bank Service        | e charges will be initiated on your confirmation |            |
| Fees Details      | 3                                                    |                                                  |            |
| Smart Forms fee   | S                                                    |                                                  | 5.00 AED   |
| Issuance Fee of   | nealth card for a resident non citizen and for all a | ige groups                                       | 100.00 AED |
| Administrative fe | es                                                   |                                                  | 10.00 AED  |
|                   | avment terms provided by the Emirates Health Se      | ervices (EHS)                                    |            |
| I agree to all p  | ayment terms provided by the Emilates Health Se      |                                                  |            |

Figure 41 | Payment Screen

• دنير اللغة

Then you will be directed to the Magnati payment gateway. As shown in figure (42)

|                | >                            | K                                 |       |             |
|----------------|------------------------------|-----------------------------------|-------|-------------|
|                | Smart Cube n<br>Session time | nedical fitness<br>left: 00:04:56 |       |             |
|                |                              | -0                                |       |             |
|                | Method                       | Confirm                           |       |             |
|                | Select the required          | d payment method                  |       |             |
|                | Card 🚥 📧                     |                                   |       |             |
| Cancel Process |                              |                                   | Calcu | alate Price |

### Figure 42 | Magnati Payment Gateway

After that if the payment is successful the user will get redirected back to the HCR system with successful response page. As shown in figure (43)

| PAYMENT SUCCESS                      |                                                                                              |                                                                                                    |
|--------------------------------------|----------------------------------------------------------------------------------------------|----------------------------------------------------------------------------------------------------|
| Payment of AED 25.18 Has been        | n completed Successfully                                                                     |                                                                                                    |
| Receipt Number :<br>Status Message : | 527568720322875005                                                                           |                                                                                                    |
| Transaction Amount :                 | AED 25.18                                                                                    |                                                                                                    |
| ←Home                                | Print                                                                                        | Receipt                                                                                                    |
|                                      | Payment of AED 25.18 Has bee<br>Receipt Number :<br>Status Message :<br>Transaction Amount : | Payment of AED 25.18 Has been completed Successfully         Receipt Number:       527568720322875005         Status Message:       Amount was deposited successfully         Transaction Amount:       AED 25.18 |

Figure 43 | Success Response Page

Else if the payment has failed the user will get redirected back to the HCR system with failed response. As shown in figure (44)

| PAYMENT ERROR                                                |                               |                    |  |
|--------------------------------------------------------------|-------------------------------|--------------------|--|
| Successful operation. No system error                        | r                             |                    |  |
| Receipt Number :<br>Status Message :<br>Transaction Amount : | Successful operation<br>AED 0 | n. No system error |  |
| ← Home                                                       |                               |                    |  |

Figure 44 | Failed Response Page

| Unked Arab Entrass |                        | Custom       | er Puls               | e Surv    | ey —     |              | لابت من المتعام ل<br><b>CUSTOMER PULSE</b><br>أ الله English ~ |
|--------------------|------------------------|--------------|-----------------------|-----------|----------|--------------|----------------------------------------------------------------|
|                    | Overall,               | how satisfie | ed are you            | about the | service? | *            |                                                                |
|                    | ☆ ☆                    |              | $\overleftrightarrow$ | ☆         | ☆        | ☆            |                                                                |
|                    | Extremely Dissatisfied |              |                       |           | Extre    | mely Satisfi | ed                                                             |
|                    |                        | (            | Next                  |           |          |              |                                                                |

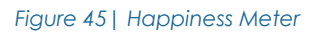

And if the payment is done successfully, the system will send the request for the HCR officer either to approved the request or return it in case of any missing any information.

# 3.2.3 Expatriate

Any person with any nationality (Other than UAE & GCC Nationality) can apply for this health card. After selecting the application is for account owner or on behalf someone.

- There are two types of requests for all health cards types: As shown in figure (46)
  - 3. New (issue a new health card)
  - 4. Renew (renew an existing health card)

| Apply for an Expatri     | ate Health Card                    |                                  |                   |
|--------------------------|------------------------------------|----------------------------------|-------------------|
| Application Detail       | Upload Attachments                 | Preview Application              | Payment           |
| If you are a eligible fa | mily member of UAE Citizen, please | select the UAE National category | from Home Screen. |
| Are you applying for the | service on behalf of others ?      | f of someone                     |                   |
| Please select the applic | ation type:                        |                                  |                   |
| New                      |                                    | Renew                            |                   |
|                          |                                    |                                  | Proceed →         |

Figure 46 | Expatriate Health Card

# **Express Process**

If you select I am the applicant and type as "New". If the Emirates ID is valid the application will be considered as "Express Health Card" which means that the health card will be issued directly. As shown in figure (47)

If you select On behalf of someone and Identification Document as Emirates ID, then the system will require you to enter a valid Emirates ID number and Gender and date of Birth then to click on the "Get Detail" button. If the Emirates ID is valid the application will be considered as "Express Health Card" which means that the health card will be issued directly. As shown in figure (47)

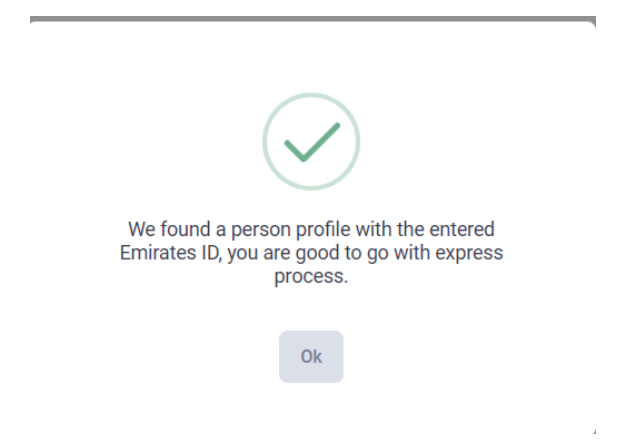

### Figure 47 | Valid for Express

Then you can click on "Proceed" button to go the field's form which need to be filled, which are Mobile Number and Email. As shown in figure (48)

| <b>-</b> +971 <b>0506405515</b>       |  |
|---------------------------------------|--|
|                                       |  |
| Email Address ★<br>⊠jubersk@gmail.com |  |
| Sender                                |  |
| Male                                  |  |

Figure 48 | Application Details (Express)

After clicking of "Proceed" button system will show the application preview and you will be able to proceed to payment without the need to upload any attachments. As shown in figure (49)

| HEALTH CARD APPLICATION                       | INFORMATION                                                |          |
|-----------------------------------------------|------------------------------------------------------------|----------|
| ييخ غفارميان روكمودين<br>JUBER GAFFARMIYAN Si | جابر قفرمیان شیخ الش<br>HAIKH SHAIKH GAFFARMIYAN RUKMODDIN | Male     |
| Expatriate                                    | New                                                        | Resident |
| Date of Birth :                               | 11/12/1984                                                 |          |
| Mobile Number :                               | 0506405515                                                 |          |
| Email Address :                               | jubersk@gmail.com                                          |          |
| Nationality :                                 | India                                                      |          |
| EIDA Details                                  |                                                            |          |
| Emirates ID Number :                          | 784198497932735                                            |          |
| Emirates ID Expiry Date :                     | 27/11/2024                                                 |          |

Figure 49 | Application Preview (Express)

And if the payment is done successfully, the system will issue the health card directly without the need for any approval from the HCR officer.

If the EMIRATES ID is expired, user won't be able to submit the application. As shown in figure (50)

| $\overline{\mathbf{X}}$                                                     |  |
|-----------------------------------------------------------------------------|--|
| Dear User Please note that your Emirates ID is expired and you cannot apply |  |
| Ok                                                                          |  |

Figure 50 | Emirates ID Expired

# **Normal Process**

If Other Document is selected this request will not be considered as Express. Then you can click on "Proceed" button to go the field's form which need to be filled. As shown in figure (51)

| Uther Document Details                        |      |     |
|-----------------------------------------------|------|-----|
| Other Document Reference Number * PASS124556  |      |     |
|                                               |      |     |
| Document Name * Passport                      |      |     |
|                                               |      |     |
| APPLICATION DETAILS                           |      |     |
| Full Name in English * Test Applicant Fitness |      |     |
| Full Name in Arabic *<br>اختبار لیاقة المتقدم |      |     |
| Date of Birth *                               |      |     |
| Nationality *<br>India                        |      | × ~ |
| <b>—</b> +971 <b>0561680204</b>               |      |     |
| Email Address *                               |      |     |
| Gender                                        |      |     |
| Famala                                        | Male |     |

Figure 51 | Application Details

Then you need to upload the required attachments either by uploading the file from "My Device" or "Scan" the document. As shown in figure (52)

| Application Detail                  | Upload Attachments                                                       | Preview Applica               | ation             | Payment |
|-------------------------------------|--------------------------------------------------------------------------|-------------------------------|-------------------|---------|
| ATTACHMENT                          | \$                                                                       |                               |                   |         |
| Other 1                             | utton on the right to upload your document. Supporte<br>n File Size: 1MB | d file types: .pdf .jpg .jpeg |                   | Ð       |
| Other 2 Use the plus t .png Maximur | utton on the right to upload your document. Supporte<br>n File Size: 1MB | d file types: .pdf .jpg .jpeg | My Device<br>Scan |         |
| Emirates ID *                       | utton on the right to upload your document. Supporte<br>n File Size: 1MB | d file types: .pdf .jpg .jpeg |                   | ¢       |
| ← Previous                          |                                                                          |                               | e                 | Proceed |
|                                     |                                                                          |                               |                   |         |

Figure 52 | Attachments Page

Then the system will show the preview of the application, so you will be able to proceed to payment by clicking on "Proceed" button. As shown in figure (53)

| pplication Detail | Upload Attachments                  | Preview Application  | Payment  |
|-------------------|-------------------------------------|----------------------|----------|
| HEALTH CARD       | APPLICATION INFORMATIO              | DN                   |          |
| متقدم<br>Test A   | اختبار لیاقة ال<br>pplicant Fitness |                      | Male     |
| Expatriate        |                                     | New                  | Resident |
| Date of Birth :   |                                     | 07/11/1986           |          |
| Mobile Number :   |                                     | 0561680204           |          |
| Email Address :   |                                     | jshaikh@smartcube.co |          |
| Nationality :     |                                     | India                |          |
| 🕀 Other D         | ocuments                            |                      |          |
| Other Document R  | efererence Number :                 | PASS124556           |          |
| Document Name :   |                                     | Passport             |          |
| Ø Attachm         | ients                               |                      |          |
| Emira             | tes ID                              |                      | ۲        |

# Figure 53 | Application Preview

The payment screen will show the summary fees of the application. As shown in figure (54)

| Application Detail | Upload Attachments                                   | Preview Application                              | Payment    |
|--------------------|------------------------------------------------------|--------------------------------------------------|------------|
| PAYMENT CO         | NFIRMATION                                           |                                                  |            |
| A transaction of t | otal amount AED 115.00 Excluding Bank Servic         | e charges will be initiated on your confirmation |            |
| Fees Details       | i                                                    |                                                  |            |
| Smart Forms fee    | S                                                    |                                                  | 5.00 AED   |
| Issuance Fee of I  | nealth card for a resident non citizen and for all a | age groups                                       | 100.00 AED |
| Administrative fe  | es                                                   |                                                  | 10.00 AED  |
| I agree to all pa  | ayment terms provided by the Emirates Health S       | ervices (EHS)                                    |            |
|                    |                                                      |                                                  | David      |

Figure 54 | Payment Screen

• دنير اللغة

Then you will be directed to the Magnati payment gateway. As shown in figure (55)

|                | ł                          | ×                                   |                 |
|----------------|----------------------------|-------------------------------------|-----------------|
|                | Smart Cube<br>Session time | medical fitness<br>e left: 00:04:56 |                 |
|                |                            | -0                                  |                 |
|                | Method                     | Confirm                             |                 |
|                | Select the require         | ed payment method                   |                 |
|                | Card 🕬 🎫                   | v                                   |                 |
| Cancel Process |                            |                                     | Calculate Price |

### Figure 55 | Magnati Payment Gateway

After that if the payment is successful the user will get redirected back to the HCR system with successful response page. As shown in figure (56)

| eipt |
|------|
| eip  |

Figure 56 | Success Response Page

Else if the payment has failed the user will get redirected back to the HCR system with failed response. As shown in figure (57)

| PAYMENT ERROR                        |                  |                       |  |
|--------------------------------------|------------------|-----------------------|--|
| Successful operation. No system en   | or               |                       |  |
| Receipt Number :<br>Status Message : | Successful opera | tion. No system error |  |
| Transaction Amount :                 | AED 0            |                       |  |
| ←Home                                |                  |                       |  |

Figure 57 | Failed Response Page

| Linked App Environs | Cu                     | lstomer Puls        | e Survey              | ,        |            | ×<br>نبـــــــــن<br>CUSTOMER PULSE |
|---------------------|------------------------|---------------------|-----------------------|----------|------------|-------------------------------------|
|                     | Overall, ho            | w satisfied are you | about the se          | rvice? * |            |                                     |
|                     | \$                     | \$                  | $\overleftrightarrow$ |          |            | )                                   |
|                     | Extremely Dissatisfied |                     |                       | Extremel | y Satisfie | a la                                |
|                     |                        |                     |                       |          |            |                                     |
|                     |                        |                     |                       |          |            |                                     |

Figure 58 | Happiness Meter

And if the payment is done successfully, the system will send the request for the HCR officer either to approved the request or return it in case of any missing any information.

# 3.2.4 People of Determination

After selecting the application is for account owner or on behalf someone.

There are two types of requests for all health cards types: As shown in figure (59)

- 1. New (issue a new health card)
- 2. Renew (renew an existing health card)

| Apply for an People Of De                                                                                                    | etermination Health Card               |                      |           |
|----------------------------------------------------------------------------------------------------|----------------------------------------|----------------------|-----------|
| Application Detail                                                                                                    | Upload Attachments                     | Preview Application  | n Payment |
| Are you applying for the server the server is the server is the server i | ice on behalf of others ?<br>applicant | On behalf of someone |           |
| Please select the application                                                                                                    | type:                                  | Renew                |           |
|                                                                                                    |                                        | Notest -             |           |
|                                                                                                    |                                        |                      | Proceed → |
|                                                                                                    |                                        |                      |           |

Figure 59 | POD Health Card

For new health cards the user need to select type of "Identification Document" from one of the following:

1. Emirates ID: If the person has an existing EMIRATES ID card.

| plication Detail          | Upload Attachments                               | Preview Application                       | Pa                   | B |
|---------------------------|--------------------------------------------------|-------------------------------------------|----------------------|---|
| Are you applying for the  | service on behalf of others ?<br>h the applicant | On behalf of someone                      |                      |   |
| Please select the applic  | ation type:<br>New                               | Renew                                     |                      |   |
| IDENTIFICATION D          | OCUMENT                                          |                                           |                      |   |
| Please select identifical | tion document:<br>Emirates ID                    |                                           |                      |   |
| Please choose your E      | mirates ID inputting method bellow :             |                                           |                      | • |
| Emirates ID Numbe         | *                                                |                                           |                      |   |
| 🖮 Emirates ID E           | xpiry Date *                                     |                                           |                      |   |
| A Date of bir             | th and gender that we need these 2 additio       | nal attributes as one time activity for v | erification purposes |   |
| Date of Birth             |                                                  |                                           |                      |   |
| Gender                    | Female                                           |                                           | Male                 |   |
|                           |                                                  | Get Details                               |                      |   |

Figure 60 | Identification Type

then the system will require you to enter a valid Emirates ID number and Gender and date of Birth, then to click on the "Get Detail" button, If the Emirates ID is valid then you can click on "Proceed" button to go the fields form which need to be filled. As shown in figure (61)

| C |                                                                                                    | •                                        | 0                                   |             |
|---|----------------------------------------------------------------------------------------------------|------------------------------------------|-------------------------------------|-------------|
|   | Are proceeping to the server or initial of                                                                                                    | offeren ?<br>Des herhalf of some         | **                                  |             |
|   | Planet over the application type                                                                                                    | Term                                     |                                     |             |
|   | IDENTIFICATION DOCUMENT<br>Press select distribution document<br>Environment                                                                                                    |                                          |                                     |             |
|   | Please choose year timistes th inputting                                                                                                    | nethod Selline :                         |                                     |             |
|   | 2. Littler Transmit 10 menually                                                                                                    |                                          |                                     | 1           |
|   | The 1984 OTHER 5                                                                                                    |                                          |                                     |             |
|   | A face of high put people that                                                                                                    | sen noest (Sease 2 additional attributes | as one time activity for sufficient | II purposes |
|   | Eprofiliate<br>WYEITER                                                                                                    |                                          |                                     |             |
|   | Series -                                                                                                    | _                                        |                                     |             |
|   | e                                                                                                    | ne Deces                                 | Mark                                |             |
|   | I APPLICATION DETAILS                                                                                                    |                                          |                                     |             |
|   | APPLICATION DETAILS                                                                                                    |                                          |                                     |             |
|   | Full Second in English +<br>Joshi R. Carl Frankinsky, Smarket Branket Ga                                                                                                    | AFFWARENIN RUKWODDIN                     |                                     |             |
|   | full-fame in losts of                                                                                                    |                                          |                                     |             |
|   | هرمیان سیز السیز عمارمیان زوکتودین                                                                                                    | جابو ق                                   |                                     |             |
|   | مربوان سير تعيير عماريون وتحودين<br>(pas of dom =<br>11/12/1984                                                                                                    | i ale                                    |                                     |             |
|   | Cooperation Street Street Stre                                                                                                    | a ala                                    |                                     |             |
|   | Control (1995)<br>Control (1995)<br>Control (1995                   | a ala                                    |                                     |             |
|   | Colored States                                                                                                    | a ala                                    |                                     |             |
|   | Conjecting of designs<br>Descriptions<br>Territor<br>Constraints +<br>Territor<br>Constraints +<br>Constraints +<br>Constrai | a ala                                    |                                     |             |

Figure 61 | Application Details

Then you need to upload the required attachments either by uploading the file from "My Device" or "Scan" the document. As shown in figure (62)

| ATTACHMEN                          | ITS                                                                                    |                               |   |
|------------------------------------|----------------------------------------------------------------------------------------|-------------------------------|---|
| Other 1<br>Use the plue .png Maxim | us button on the right to upload your document. Supporte<br>mum File Size: 1MB         | d file types: .pdf .jpg .jpg  | ÷ |
| Other 2                            | us button on the right to upload your document. Supporte<br>mum File Size: 1MB         | d file types: .pdf .jpg .jpeg | Ŧ |
| Emirates ID *                      | k<br>us button on the right to upload your document. Supporte<br>mum File Size: 1MB    | d file types: .pdf .jpg .jpeg | Ŧ |
| Use the pla                        | rt *<br>us button on the right to upload your document. Supporte<br>mum File Size: 3MB | d file types: .pdf .jpg .jpeg | ŧ |
| Passport *                         | us button on the right to upload your document. Supporte<br>mum File Size: 1MB         | d file types: .pdf .jpg .jpeg | Ŧ |

Figure 62 | Attachments Page

Then the system will show the preview of the application, after click on Proceed As shown in figure (63)

| HEALTH CARD APPLICATION INFORMA                                   | TION                                 |      |
|-------------------------------------------------------------------|--------------------------------------|------|
| يان شيخ الشيخ غفارميان روكمودين<br>JUBER GAFFARMIYAN SHAIKH SHAIK | جابر قفره<br>H GAFFARMIYAN RUKMODDIN | Male |
| People Of Determination                                           | New                                  | 0    |
| Date of Birth                                                     | 11/12/1984                           |      |
| Mobile Number :                                                   | 0506405515                           |      |
| Email Address :                                                   | jubersk@gmail.com                    |      |
| Nationality :                                                     | India                                |      |
| EIDA Details                                                      |                                      |      |
| Emirates ID Number :                                              | 784198497932735                      |      |
| Emirates ID Expiry Date :                                         | 27/11/2024                           |      |
| People of Determination Detail                                    | 5                                    |      |
| Proceedings No :                                                  |                                      |      |
| @ Attachments                                                     |                                      |      |
| Emirates ID                                                       |                                      | ٢    |
| Medical Report                                                    |                                      | ٢    |
| Passport                                                          |                                      | ۵    |

Figure 63 | Application Preview

Then application will be sent to the PMD center to be either approved or rejected if it is approved you will be able to make the payment and the system will issue the health card directly.

# 2.3 Dashboard

The user can do action on the requests which is under the list "My application" like proceed to payment for the Read to Pay requests, edit the draft applications, view the details of all the requests or print the receipt of the paid applications. As shown in figure (64)

- 1. Pending (Number of application pending with Under Process & More Information Required status)
- 2. Issued (Number of Health Cards issued)

| SUMMARY                                     |                                                                                                    |                       |                              |                                     |                             |                        |         |  |
|---------------------------------------------|----------------------------------------------------------------------------------------------------|-----------------------|------------------------------|-------------------------------------|-----------------------------|------------------------|---------|--|
| C Pending 7                                 | ⊘ Issued 12                                                                                             |                       |                              |                                     |                             |                        |         |  |
| My Applications (3) Action Required (1)     |                                                                                                    |                       |                              |                                     |                             |                        |         |  |
| Search ty: Date of Birth O Application Date |                                                                                                    |                       |                              |                                     |                             |                        |         |  |
| From (Application Date)                     |                                                                                                    | To (Application Date) |                              | Transaction Status<br>Select Status | ~                           | Q Search               | ×Reset  |  |
| Application Number                          | Person Name                                                                                             |                       | Application Date             | Date of Birth                       | Category                    | Status                 | Actions |  |
| H4015D25001NAN                              | MUHAMMAD HASAN ANAS ANAS JAWi<br>محمد حسن انس انس جاوید                                                 | AID                   | (iii) 23/10/2023<br>16:30:50 | 18/08/2014                          | People of Determinations    | Pending with Committee | 0       |  |
| H2015D25002NAN                              | Test Applicant Fitness<br>اختبار لياقة المتقدم                                                          |                       | 23/10/2023<br>16:17:56       | 07/05/1980                          | GCC Citizens                | Under Process          | © 🗅     |  |
| H3015D25001N<br>AN                          | JUBER GAFFARMIYAN SHAIKH SHAIKH<br>GAFFARMIYAN RUKMODDIN<br>وابر قفرمیان شیخ الشیخ غفارمیان<br>روکمودین |                       | 23/10/2023<br>13:10:39       | 11/12/1984                          | Expatriates                 | Not Completed          | • 2     |  |
| P2015D25003KA                               | Test Applicant Omani<br>اختبار ليافة المتقدم                                                            |                       | 20/10/2023<br>16:56:51       | 13/03/1990                          | GCC Citizens                | Approved               | © 🗅     |  |
| H2015D25001KAN                              | Test Payment Vistor Case<br>مریم علی عبدالله شغروف النقبی                                               |                       | 20/10/2023<br>16:07:37       | 64/06/2019                          | GCC Citizens                | Approved               | © 🗋     |  |
| H4015D25002KAN                              | SINDHU RAVI W O THANKAPPAN RAVI<br>سيندو رافی زوجه تانگابان رافی                                        |                       | 20/10/2023<br>15:32:18       | 28/05/1974                          | People of<br>Determinations | Pending with Committee | ۲       |  |

Figure 64 | My Applications List

Also the user can search for the request by creation date or filter the request by their statuses.